# The Way of the Digital Photographer

Harold Davis

Walking the Photoshop post-production path to more creative photography

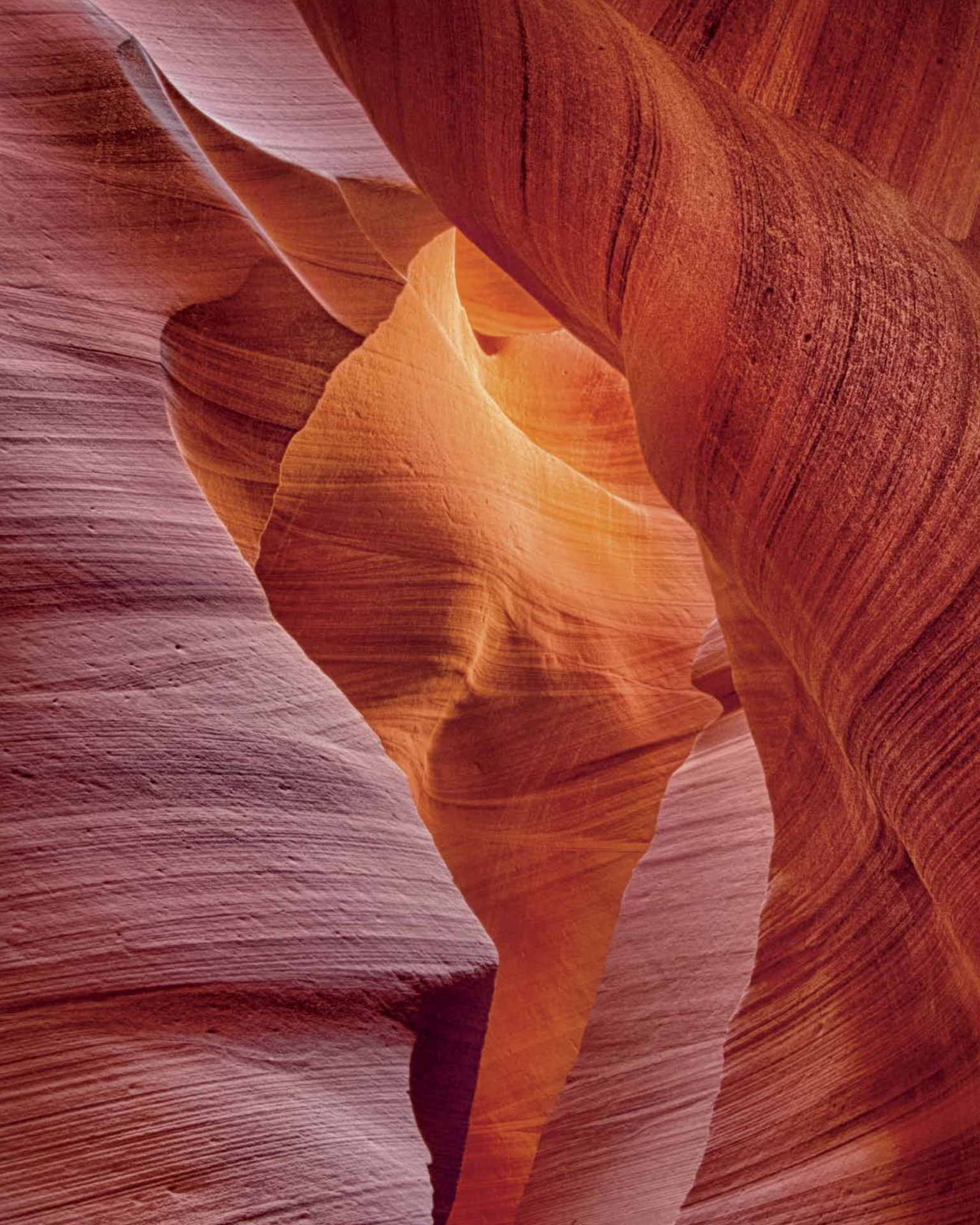

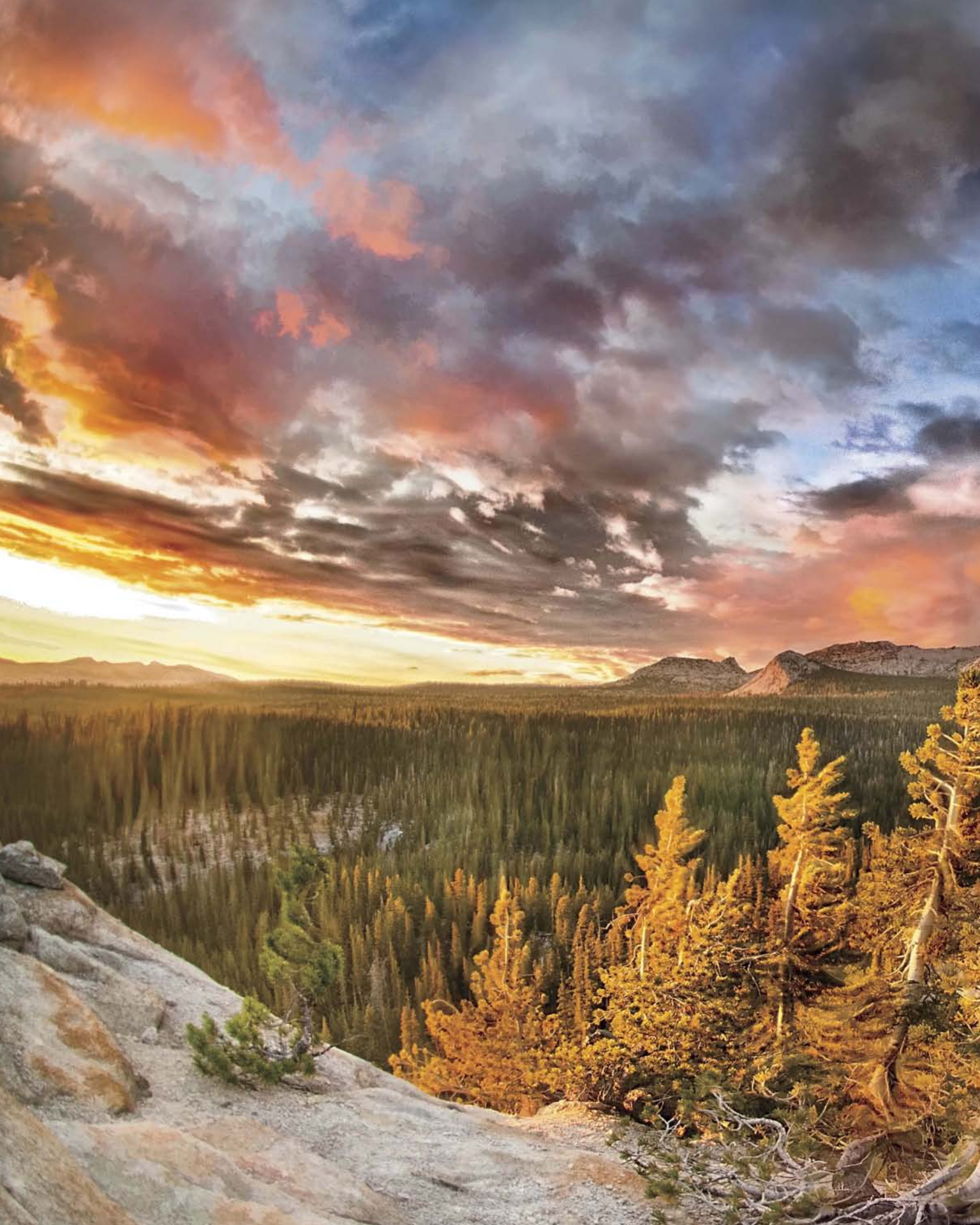

## The Way of the Digital Photographer

Walking the Photoshop post-production path to more creative photography

Harold Davis

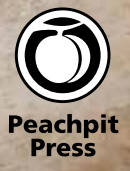

## Acknowledgments

Special thanks to Nancy Aldrich-Ruenzel, Nancy Bell, Mark Brokering, Gary Cornell, Tracey Croom, Martin Davis, Virginia Davis, Rebecca Gulick, Barbara Hopper, Ronna Lichtenberg, Marc Schotland, Jeffery Stein, and Matt Wagner.

### Dedication

For all those who seek to tread a path less traveled.

*The Way of the Digital Photographer: Walking the Photoshop post-production path to more creative photography* Harold Davis

Peachpit Press www.peachpit.com

To report errors, please send a note to: errata@peachpit.com Peachpit Press is a division of Pearson Education.

Copyright © 2014 by Harold Davis and Phyllis Davis Photographs © by Harold Davis

Acquisitions Editor: Rebecca Gulick Production Editor: Tracey Croom Book design, production, and indexing: Phyllis Davis Copyeditor: Nancy Bell Proofreader: Patricia Pane

#### Notice of Rights

All rights reserved. No part of this book may be reproduced or transmitted in any form by any means, electronic, mechanical, photocopying, recording, or otherwise, without the prior written permission of the publisher. For information on getting permission for reprints and excerpts, contact permissions@peachpit.com.

#### Notice of Liability

The information in this book is distributed on an "As Is" basis, without warranty. While every precaution has been taken in the preparation of the book, neither the author nor Peachpit Press shall have any liability to any person or entity with respect to any loss or damage caused or alleged to be caused directly or indirectly by the instructions contained in this book or by the computer software and hardware products described in it.

#### Trademarks

Many of the designations used by manufacturers and sellers to distinguish their products are claimed as trademarks. Where those designations appear in this book, and Peachpit was aware of a trademark claim, the designations appear as requested by the owner of the trademark. All other product names and services identified throughout this book are used in editorial fashion only and for the benefit of such companies with no intention of infringement of the trademark. No such use, or the use of any trade name, is intended to convey endorsement or other affiliation with this book.

ISBN-13: 978-0-321-94307-1 ISBN-10: 0-321-94307-4

987654321

Printed and bound in the United States of America

The beginner's mind is the mind of compassion.

—Shunryu Suzuki

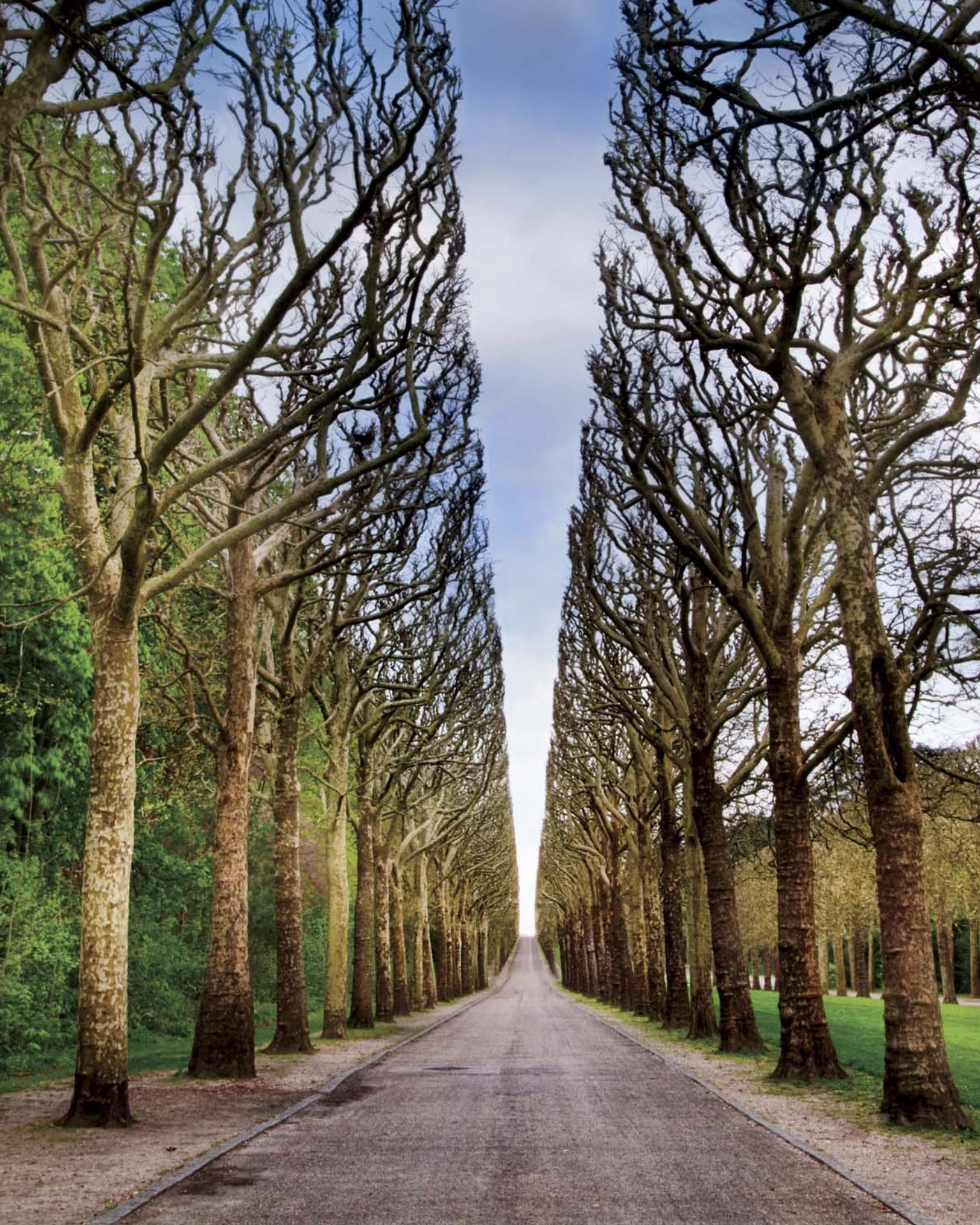

## Contents

#### 9 Introduction

#### 18 Digital Photography Is Painting

- 21 First things first
- 21 The camera to use
- 22 JPEG versus RAW
- 24 Photoshop prejudices
- 27 Seeing is about light
- 33 It all starts with a layer
- 38 Adjustment layers
- 43 Working with layer masks
- 44 Creating a layer stack
- 45 Combining two exposures with a Hide All layer mask
- 47 Using a Reveal All layer mask to combine two exposures
- 51 Using the Brush Tool
- 54 Selective sharpening
- 59 Working with gradients
- 60 Using the Gradient Tool to seamlessly blend two layers
- 67 Drawing directly on a layer
- 71 Introducing blending modes
- 73 Screen Blending Mode
- 80 Using Screen for selective lightening
- 83 Multiply Blending Mode
- 87 Blending mode categories
- 88 Testing the blending mode categories
- 91 Comparative blending
- 97 Workflow
- 102 Do it on your iPhone: Slow Shutter Cam

#### 104 Multi-RAW and Hand-HDR Processing

- 107 Multi-RAW processing
- 108 Expanding tonal range with multi-RAW processing

- 109 Getting the widest gamut with ProPhoto RGB
- 111 All roads lead to Photoshop: Smart objects and Lightroom
- 112 Adjusting exposure selectively
- 117 Hand-HDR
- 118 Shooting a bracketed sequence for hand-HDR
- 120 May the force be with your florals
- 125 Automated HDR
- 126 Automated HDR programs
- 134 Do it on your iPhone: PhotoForge

#### 136 Enhancement to Glory

- 139 Workflow redux
- 140 Checkpoints
- 143 Tripping the light fantastic
- 144 Why be average?
- 145 Multiply and Screen blending modes
- 146 Sharpening and blurring
- 147 Glamour Glow and Tonal Contrast
- 148 A second helping of HDR
- 149 Pushing the boundaries: Pixel Bender
- 150 Some other painterly filters
- 155 Using LAB inversions
- 156 Understanding the LAB color model
- 167 Black and white
- 175 Backgrounds and textures
- 176 Blending a background with an image
- 178 Using textures to change the scene
- 184 Do it on your iPhone: Lo-Mob and Plastic Bullet

#### 186 Resources

- 188 Notes
- 189 Glossary
- 190 Index

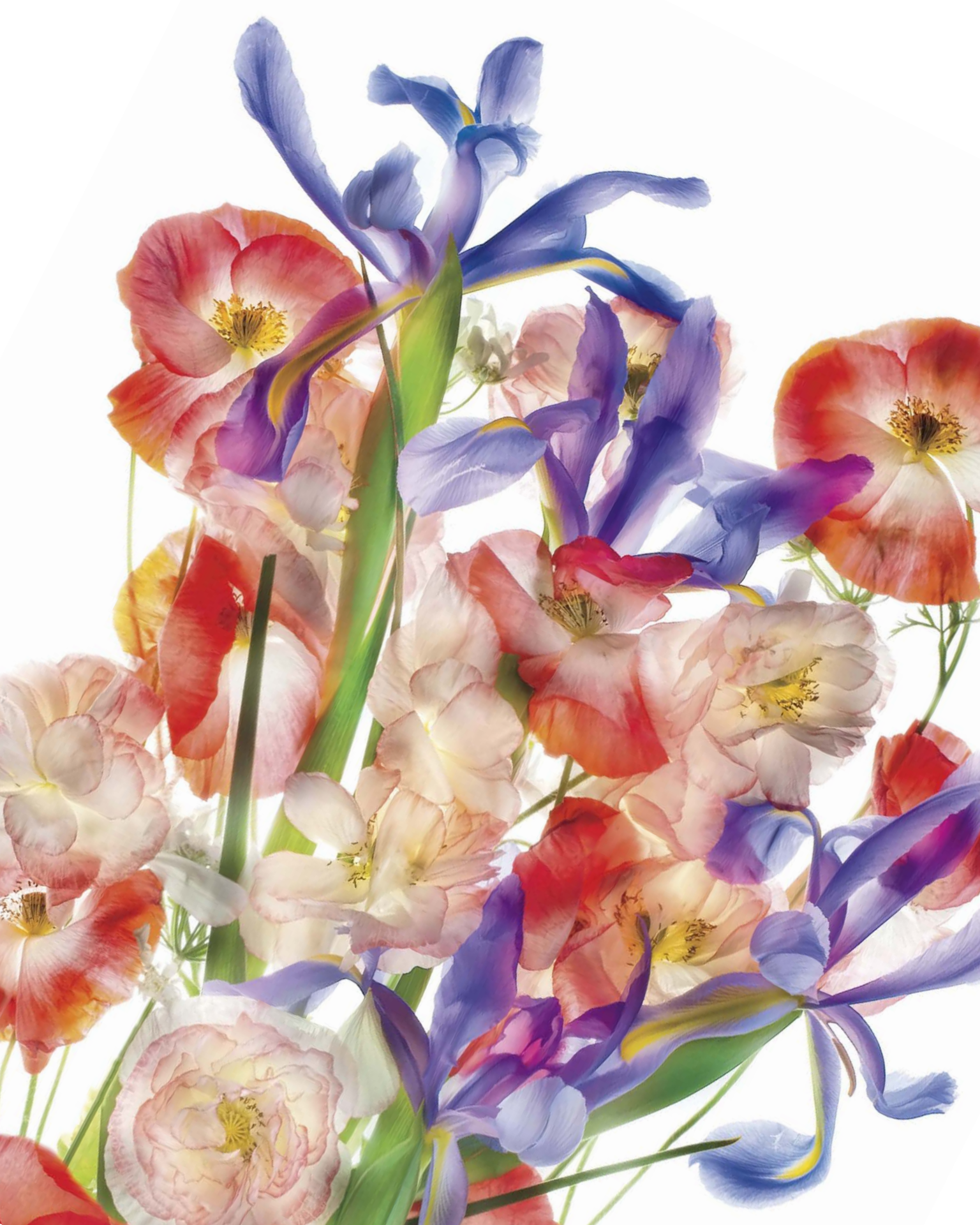

## Introduction

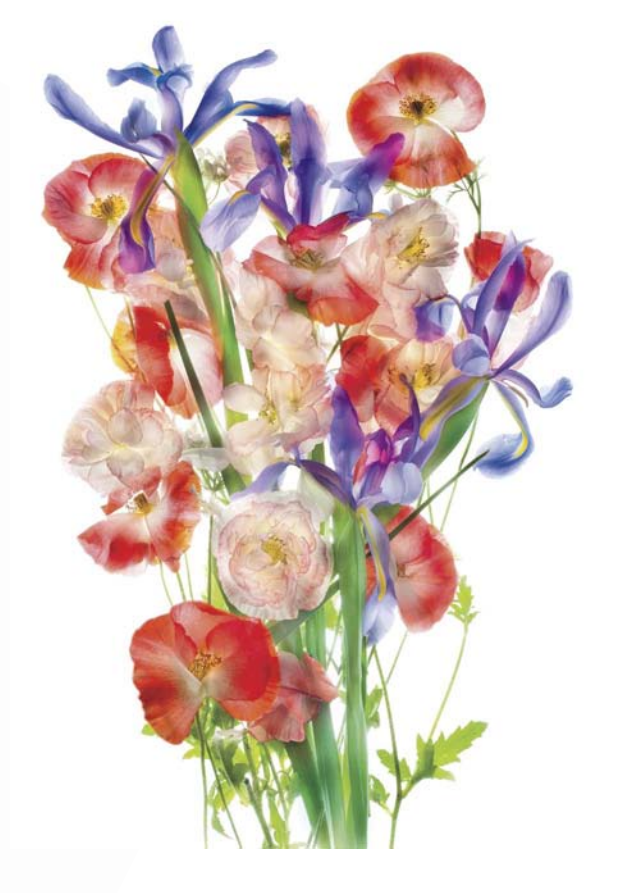

Looking at the bright red poppies from my garden, I envisioned an image that best showed off their bright color and translucency. To accomplish the first goal, I knew I needed to combine the red flowers with another color that would complement them. So I purchased some blue irises from a supermarket. To accomplish the second goal, I shot the flowers straight down on a light box, combining the different exposures as layers in Photoshop. The finished image is much along the lines of what I saw in my mind's eye when I pre-visualized it. In this case, the road from previsualization to final image took planning, work, and time—and I feel the results warrant the effort.

50mm macro lens, eight exposures at shutter speeds ranging from 1/30 of a second to 4 seconds; each exposure at f/11 and ISO 100, tripod mounted; exposures combined in Photoshop. Your digital camera probably resembles a film camera in both appearance and basic functionality. Like a film camera, your digital camera has a lens with aperture and shutter controls that can be used to decide how much light penetrates into the body of the camera for each shot.

But that's where the similarities between film and digital cameras end. Despite the similarity in appearance of the hardware device used to make the exposures, digital photography is an entirely new medium compared to film photography.

Historically, chemical properties of film and developing were used to record light that entered the camera. Today with a digital camera, the light is captured as a digital signal by a sensor. Digital signal data recorded by the sensor can be processed by the computer in your camera. More powerfully, and here's where the fun really begins, image data saved by your camera can be processed on a standalone computer after you upload your files.

People don't fully understand this new digital medium that consists of the camera-computer partnership. They're still hooked on the fact that their handheld computer with a lens (a.k.a. a digital single-lens-reflex, or DSLR) looks like a good old-fashioned film camera—and if it looks like one, it must work like one. Not so. For those who get over this misunderstanding, the door is wide open for experimentation and new approaches.

Digital *is* different. Very different.

One of the main goals of *The Way of the Digital Photographer* is to show you how to take advantage of this difference to enrich your own work.

With digital photography, it is my contention that your computer, and the image-processing software that runs on it, is an integral part of the image-creation process. It may be even more important as a creative tool than the camera itself.

You can easily see this difference when you use your iPhone camera, where more than half the fun is processing camera-phone images through a variety of image-manipulation apps.

To make the most of the creative potential of digital photography, you need to understand what can be done in post-processing and how post-production techniques should inform both your photographic choices and your overall workflow.

On my way to teach a workshop session on the eastern slope of the Sierra Nevada Mountains in California, the world seemed veiled in clouds. At one vista point, I decided to stop and just wait awhile so that I could get a sense of the weather and its movements. In the hopes that the vista might clear, I took out my gear and set it up.

As I watched the scene, the distant basins and peaks of the Panamint Range were invisible, hidden in a dense swirl of fog and cloud.

But then, for a brief instant, the clouds lifted, and I was able to peer through my lens at range after range of valleys filled with low-hanging clouds, lit by the light of the sun. Thankfully, I was ready to go. A few seconds after I clicked the shutter, the view was gone.

In post-production, I worked to enhance the sense that sunlight was streaming through a clouded landscape that a moment before had been completely overcast.

300mm, 1/160 of a second at f/6.3 and ISO 320, handheld.

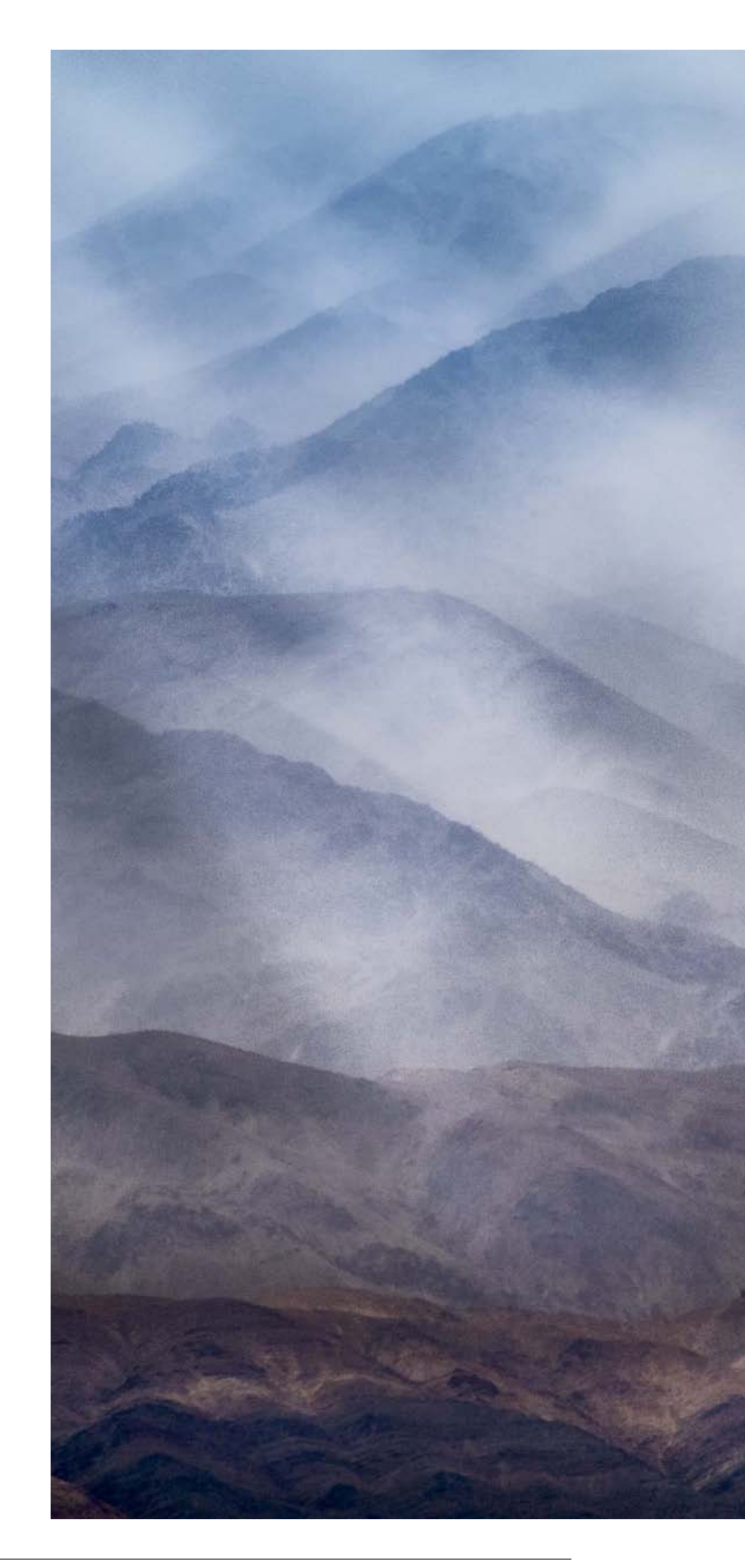

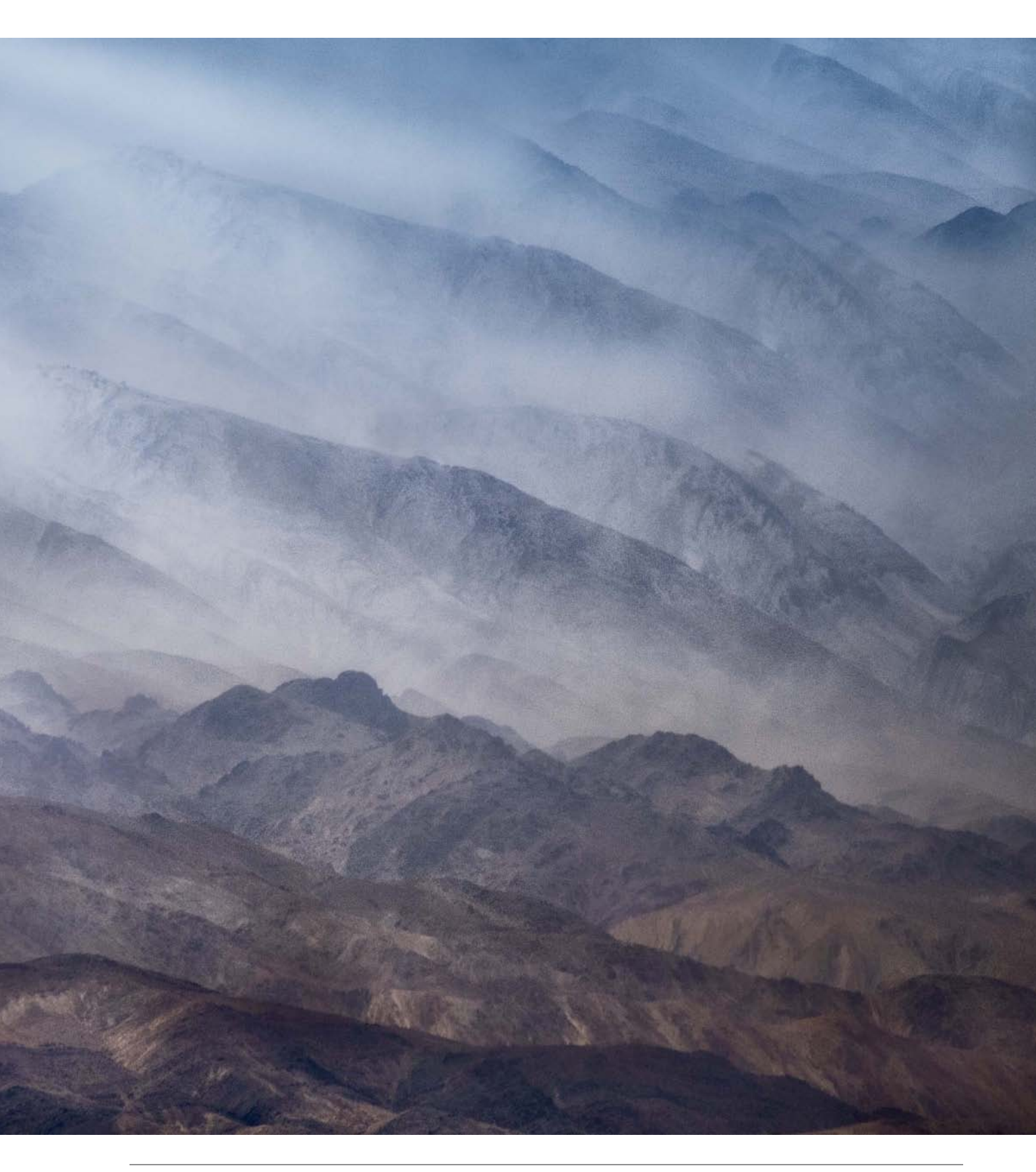

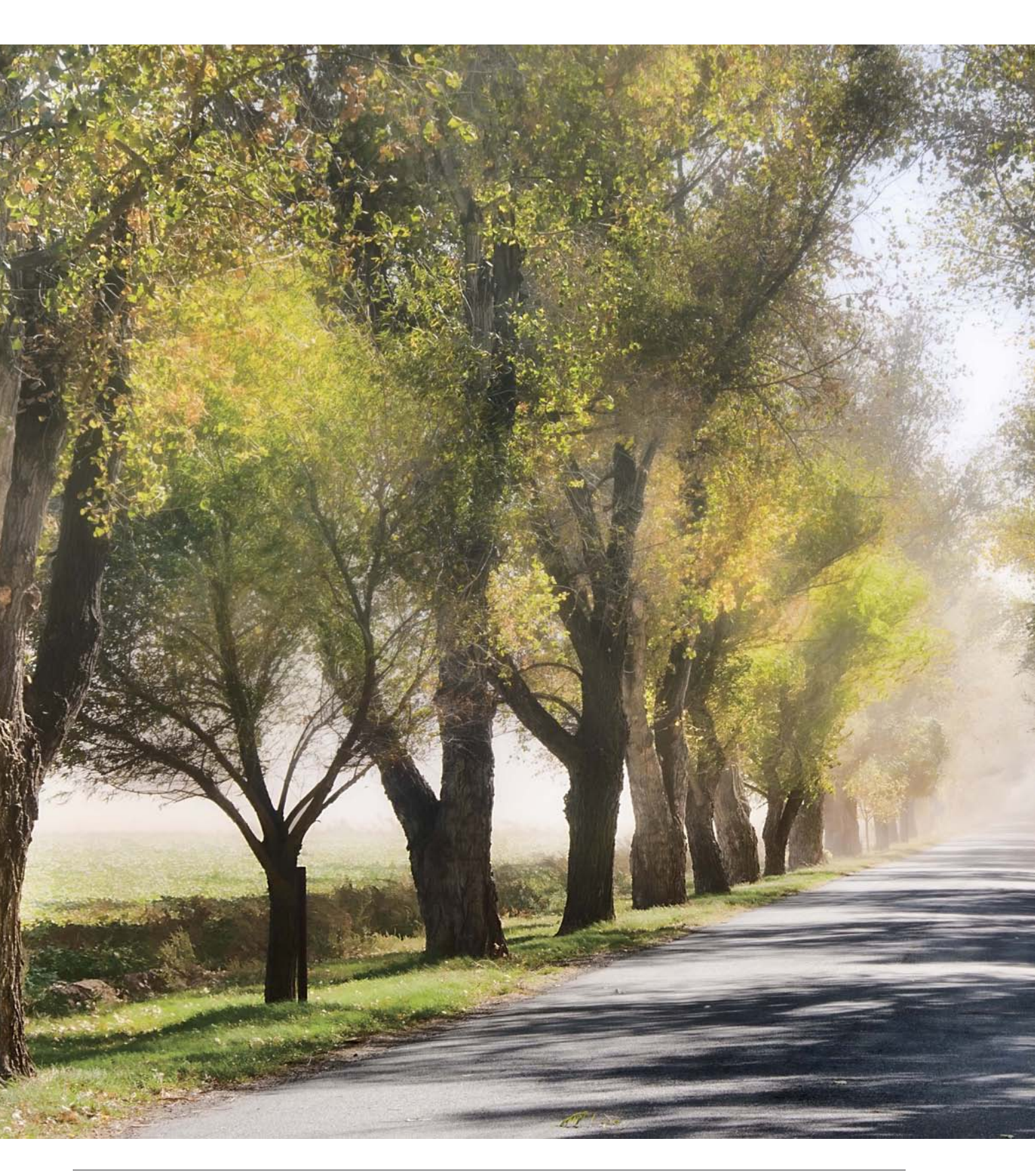

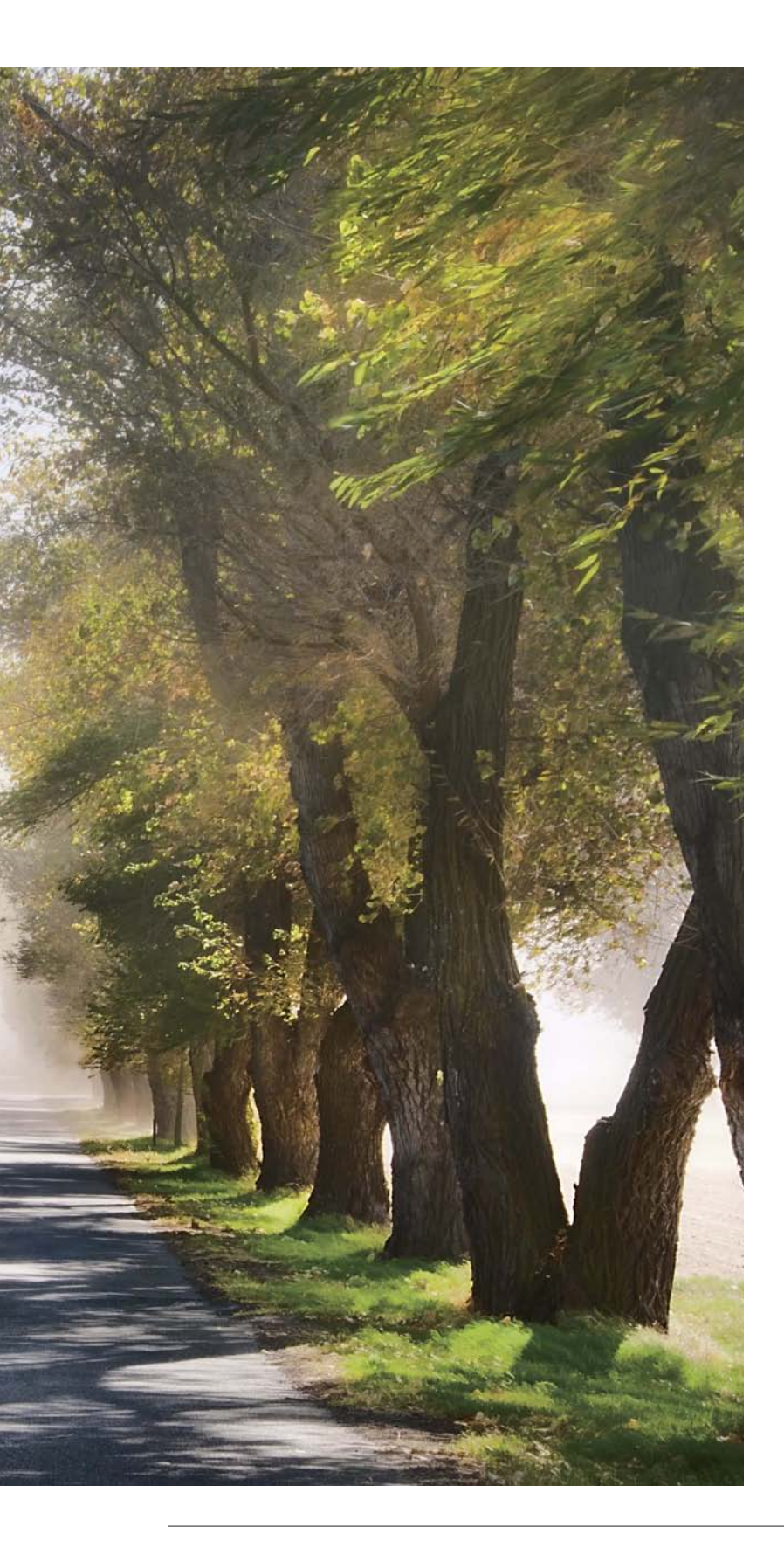

In *The Way of the Digital Photographer*, you'll discover how to effectively use several of the post-processing techniques that I use to create the final versions of my own imagery.

These techniques are presented as case studies in the context of actual examples, so you can understand what each step does. More important, I want you to gain insight into how the techniques and steps involved can inform your choices when you make a photo and in your post-production workflow. (For a discussion of workflow and to understand how best to adapt your workflow to the digital world, turn to page 107.)

With great power comes great responsibility. Today's digital photographers can control every pixel, every color, every shape, and every form in their processed imagery.

This means that it is no longer enough—if it ever was—to justify a creative photo because the scene in front of the camera was "like that." This excuse harks back to the idea that a film camera captures "reality"—and, indeed, that capturing reality should be a primary goal of photography.

Driving across the great Central Valley of California on my way to Yosemite, a fierce wind kicked up dust and limited visibility. As I drove farther, I noticed that the hazy light was selectively clearing, and sunshine was starting to shine through. I stopped my car at a long row of trees, pulled out my camera, and snapped this photo. Right after the shutter clicked, the wind started up and the dust closed in again.

62mm, 1/160 of a second at f/11 and ISO 200, handheld.

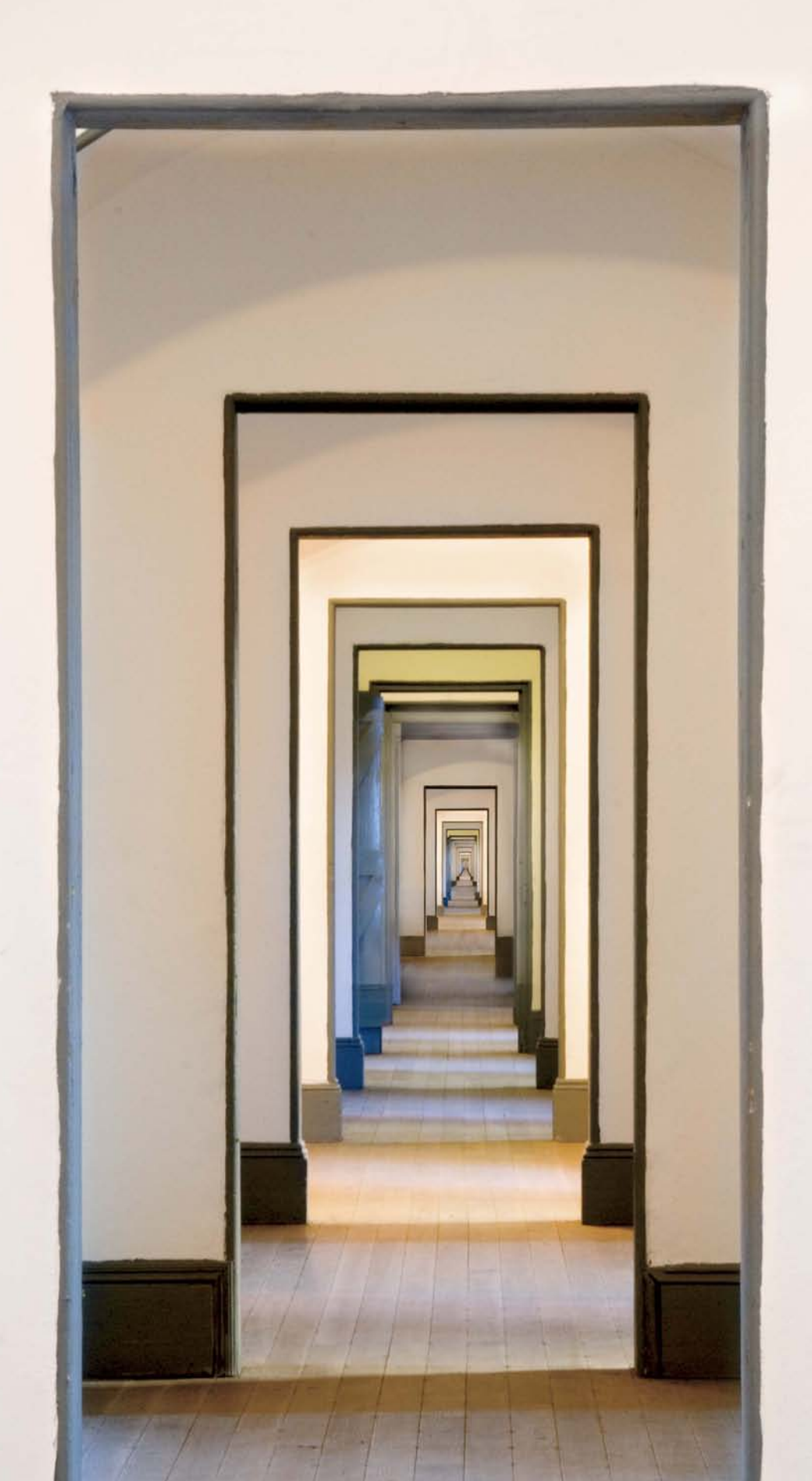

Whether the scene is "like that" or not, the digital photographer is an omniscient ruler of each and every image and pixel—completely responsible for final appearances. By the way, this doesn't absolve the journalistic or documentary photographer from the responsibilities of honest presentation that journalism should imply.

Don't be fooled by the apparent resemblance of a digital photo to an old-fashioned photo, or to the verisimilitude of a digital photo to "real life."

Both resemblances can be used to good effect for instance, to create a willing suspension of disbelief in the viewer. The underlying structure of a digital photograph is different from that of an analog photo in many ways—and, as I've noted, completely susceptible to manipulation both at the pixel level and using the tools of a digital painter.

Digital photography and post-production techniques that are used to inform one another—how you take a photograph with an idea or pre-visualization in mind, knowing what you can do to it later in post-production—are the basis of this new digital medium. If you can see a photograph in your mind's eye *before* you take it and know *how* you can process it later to achieve

## Image captions, sensor size, and focal lengths

I want you to know the backstory behind every image in this book. This information is an important part of *The Way of the Digital Photographer*, and is included in each image caption. Along with the stories about the photos, I've also noted the complete exposure data.

Where I used a prime lens—one with a fixed focal length—it is written as, for example, *105mm macro lens*. Otherwise, the designation in millimeters (mm) refers to the focal length I used in shooting the image with a zoom lens, for example, *18mm*.

Not all sensors are created equal, and in particular they vary in size. The smaller the sensor, the closer a given focal length lens brings you to your subject. For example, if a sensor has half the area of another sensor, then a given focal length lens will bring you twice as close when placed on a camera with the smaller sensor. Since different cameras have different sized sensors, it is not possible to have a uniform vocabulary of lens focal lengths. So people compare focal lengths to their 35mm film equivalent by adjusting for the sensor size.

To make the comparison with 35mm film focal lengths, you need to know the ratio of your sensor to a frame of 35mm film, which is called the *focal-length equivalency*. Unless otherwise noted, the photos in this book were created using Nikon DSLRs with a 1.5 times 35mm focal-length equivalency. To find out how the focal lengths I used compare with 35mm focal lengths, simply multiply my focal lengths by 1.5.

If your sensor has a different size than mine, to compare lens focal lengths with the shots in this book, you need to know the focal-length equivalency factor of your sensor. Check your camera manual for this information.

I composed this photo to show a framed sequence of diminishing doorways, each door smaller than the previous one. Maximum depth-of-field, achieved by stopping down the lens to its smallest possible aperture (f/22), ensured that all the doors were in focus. I wanted the image to show an apparently infinite progression, so I composited larger and smaller versions of the original photo to create an extension of the line of the doors.

95mm, 10 seconds at f/22 and ISO 100, tripod mounted; photo composited two times with itself in Photoshop.

your vision, then *nothing* can hold your imagery back. Truly, the sky's the limit!

Technique without heart is banal and useless. I've found in the workshops I give that many people come to digital photography precisely because they enjoy—and are good at—working with technology. Indeed, perhaps these folks work in technologyrelated industries.

But even if you are a technocrat it is important not to lose the creative aspects of digital photography. Often the people who start with digital photography because they are comfortable with the gear find some resistance to fully engaging their creative powers. They may be more comfortable with measuring pixels and navigating software than with conveying emotion.

If this describes you, be of good cheer. Provided that you approach image making in the spirit that anything is possible, you may be amazed by what you can achieve.

Along with the post-production case studies in *The Way of the Digital Photographer*, you will find thoughts and exercises, presented as *Meditations*. These Meditations will help you with the conceptual and emotional side of digital photography and also guide you in pre-visualizing your photographs with the idea of post-production in mind.

As you walk down the path of the digital photographer, you will find that photography is about your creative vision and your notions about art. Digital photography is also a way to show others your very personal view of the world. By combining your pre-visualization with your photography and appropriate post-production techniques, you can fully render *anything* you can imagine.

farold Davis

Berkeley, California

#### Meditations

An important aspect of *The Way of the Digital of Photographer* is the Meditations. These are sporadic exercises intended to help you understand the concepts I am explaining. The idea is for you to frame the tools and techniques in your own terms so you can draw your own road map for becoming a more powerful and creative digital photographer.

While I enjoy photographing nature a great deal, I also have fun in the studio shooting models. In fact, nothing makes a session of model photography work better than when everyone is having fun—both model and photographer. That's why Kelly, the model shown in this photograph, is one of my favorites. She's got a wonderful sense of mischief and always has a great time in front of the camera.

I shot a series of photos of Kelly on the satin covered chaise longue using very controlled studio lighting. I wanted to be very careful about shadows and how her face was lit.

Back in my studio, I looked over the photo shoot and decided I wanted to do something in postprocessing that would create a photo reminiscent of 19th-century model painting. Looking through my photo files, I found a sunset that I added to the background. Then, I gently brushed in a subtle canvas-like texture.

The addition of these overlays helps transform the image of Kelly away from a standard studio pose of a glamour model and closer to an image that seems more artistic and painterly.

Model: 36mm, 1/160 of a second at f/5.6 and ISO 200, handheld; Sunset: 200mm, 1/2500 of a second at f/20 and ISO 200, handheld; photos combined in Photoshop; overlay texture applied in Photoshop (to find out more about textures, turn to page 175).

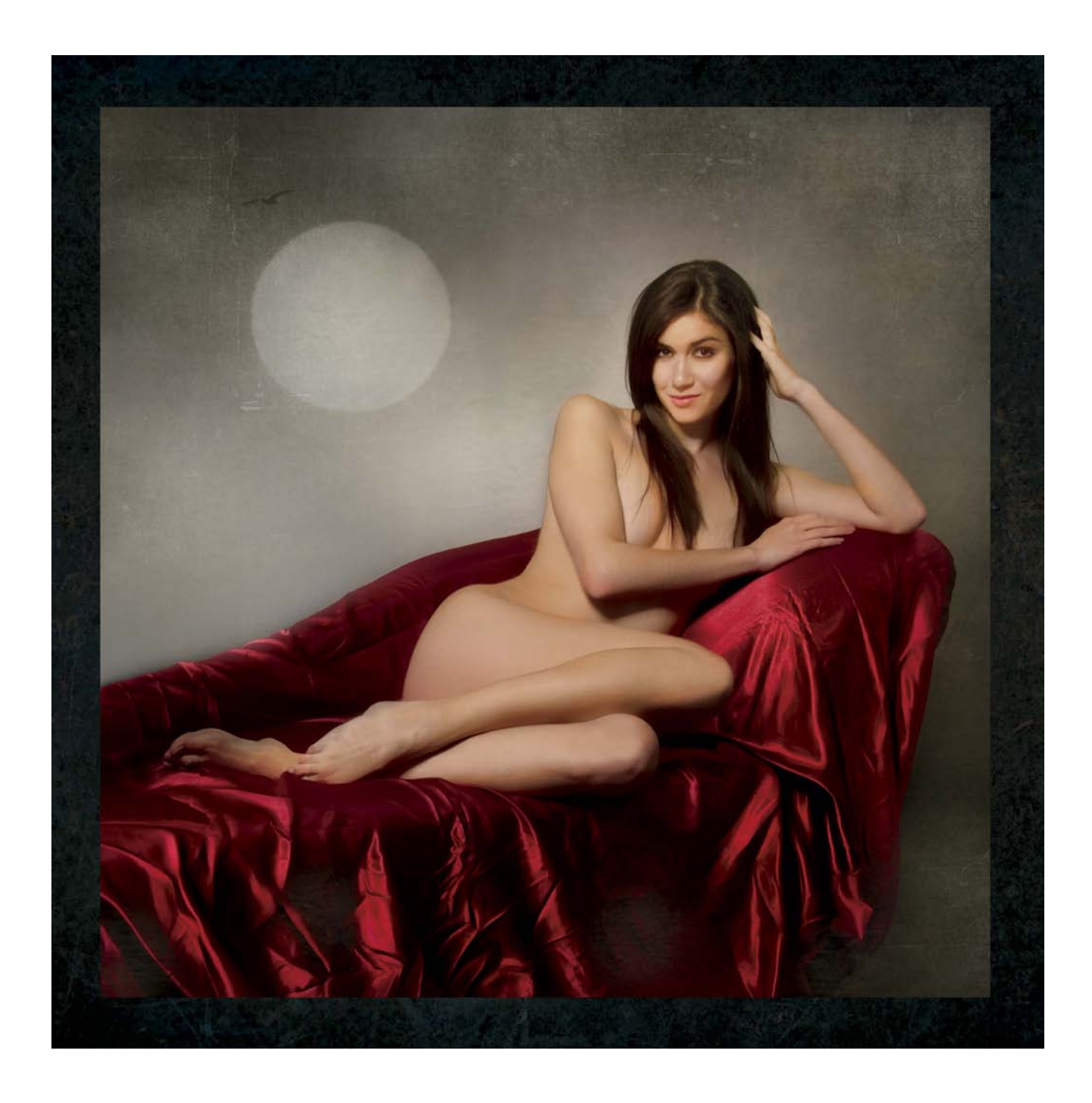

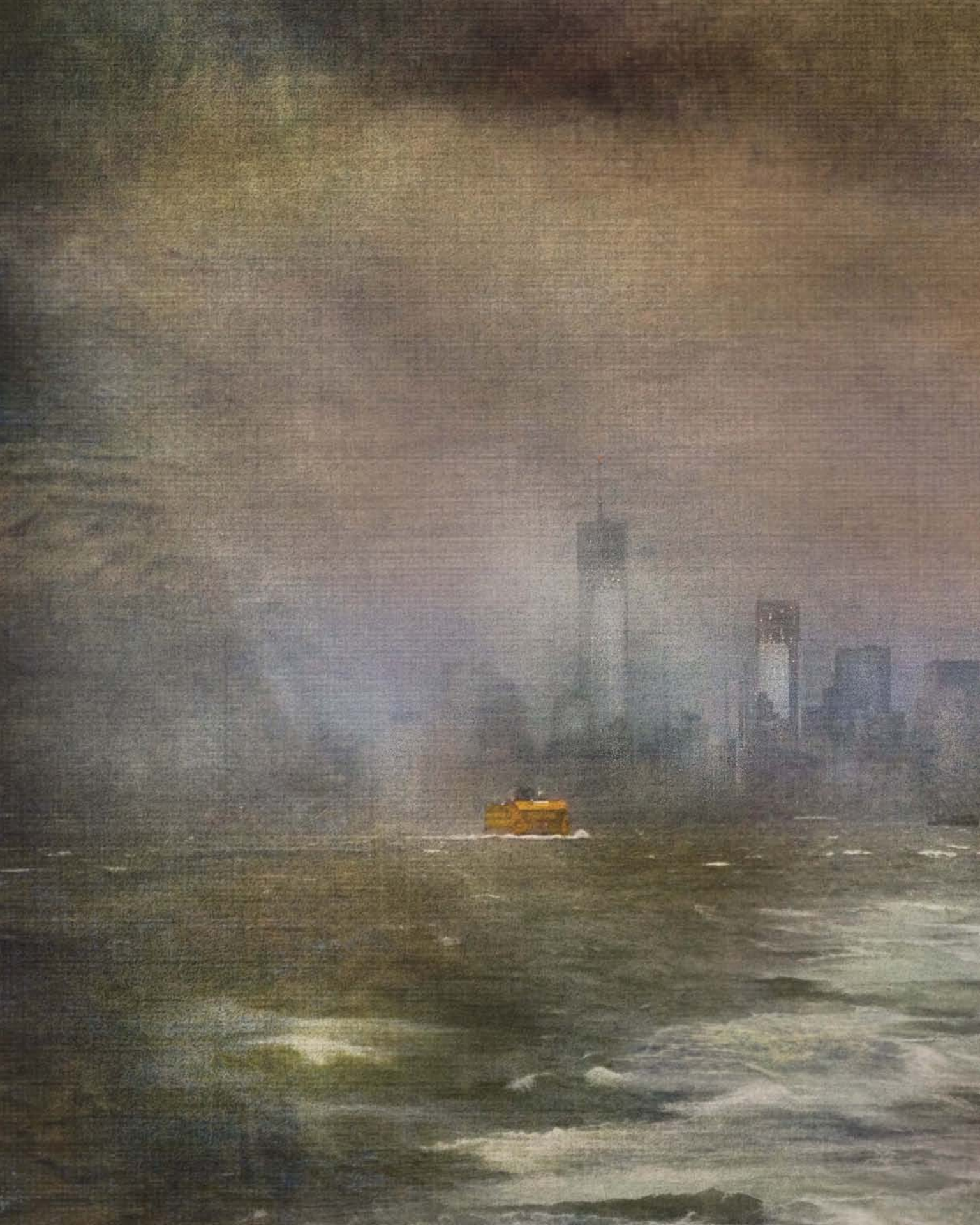

#### Photoshop prejudices

Adobe Photoshop is a monster. Okay, from my viewpoint it is a friendly monster that has been very good to me. I don't want you to be scared of the monster—you can think of Photoshop maybe as a kind of artistic "cookie monster"—and I want you to understand some things about the Photoshop techniques that are shown in this book. So here's what you need to know about Photoshop and the way I teach before getting started with *The Way of the Digital Photographer*:

- 1. I am not interested in the latest and greatest features of Photoshop. There are plenty of other writers out there who can tell you about Photoshop's bells and whistles—you won't find that here.
- 2. Every post-processing example in this book is based upon the single concept that underlies Photoshop. That concept is *layers*, explained starting on page 33. If you are not going to use layers, then you may not need Photoshop at all. A program such as Adobe Lightroom is probably sufficient for your needs because the underlying capability that Photoshop possesses and Lightroom lacks is the ability to handle layers. On the other hand, if you don't learn to work with layers, you are missing much of the point of the digital post-processing revolution.
- 3. Besides layers, *The Way of the Digital Photographer* will show you how to work with two other Photoshop primitives: layer masks and blending modes—and that's about it for Photoshop techniques. This book isn't about giving encyclopedic coverage of the Photoshop working environment, menus, panels, or even the Photoshop adjustments related to photography. There are plenty of books out there that already do that, so why reinvent the wheel? I'd rather show you something that you *won't* find anywhere else, and that *will* revolutionize your image making.

- 4. I can't emphasize strongly enough that you don't need the latest and greatest version of Photoshop to accomplish the techniques shown in this book. It all comes down to the ability to work with layers, and layers have been a feature since Photoshop 3.0. The appearance and location of controls will vary slightly between versions of Photoshop, but the functionality is essentially the same. Note also that most of the ideas shown in this book can be implemented in a number of layer-capable image manipulation programs that are much less expensive than Photoshop (or even free). These options include Photoshop Elements (which is much less costly than Photoshop itself, and will do everything shown in this book except LAB color manipulation), Corel Photo-Paint, and GIMP (Gnu Image Manipulation Program), which is free to download.
- 5. Speaking of ideas, I want you to use *The Way* of the Digital Photographer as primarily an idea book. While I do show you the specific steps I used to accomplish particular results in post-processing, this is not a cookbook, and there are often a number of alternative ways to accomplish the same results. The key thing is to understand the concepts and what you can do after you've taken the photo—so that these concepts can influence your photography and how you go about making creative images in the first place.

#### Photoshop CC

Photoshop's most recent version incorporates the ideas of cloud computing, hence the new name "Photoshop CC" (Creative Cloud).

Photoshop CC has many new and interesting features that can help the digital photographer on their creative path. However, as I stated in point one above, I'm not interested in the latest and greatest bells and whistles. My goal is to help you create great images no matter what version of Photoshop you are using.

You *don't* need Photoshop CC in order to work with the ideas and creative techniques found in *The Way of the Digital Photographer*.

The default Photoshop CC interface looks very much like Lightroom, with its dark gray and black features as shown below.

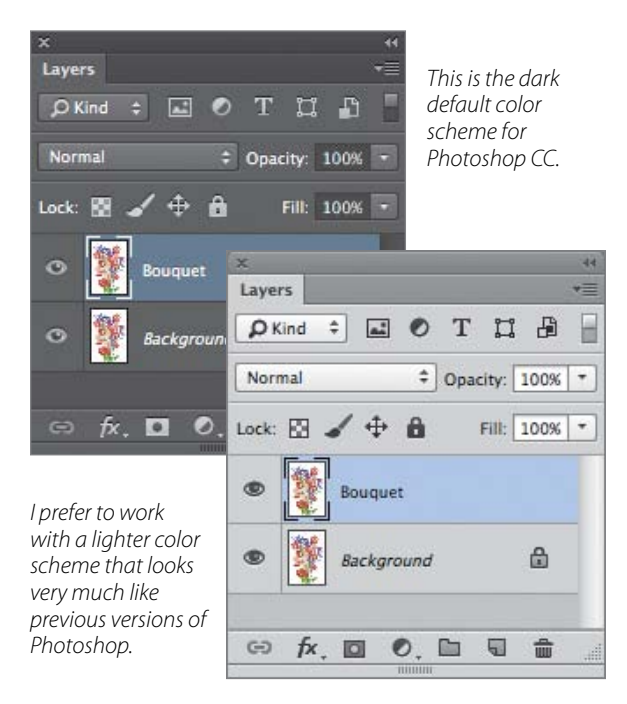

When I work in Photoshop, I prefer to work with a lighter color scheme, such as the light gray one shown above. First off, I think it is easier to see and I find it less distracting. Also, previous versions of Photoshop use essentially these colors. So the lighter scheme shown throughout this book will probably look pretty familiar.

If you would like to change your color scheme to something lighter, choose Photoshop ► Preferences ► Interface (Mac) or File ► Preferences ► Interface (Windows).

On the Interface panel of the Preferences dialog in the Appearance area, use the drop-down list boxes to change the program's colors (below). Once you find a color scheme that works for you, click OK to save your preferences.

## Make sure to open images as windows, not tabs

Recent releases of Photoshop have a default setting that makes the creative techniques found here—such as multi-RAW processing and hand-HDR—extremely and unnecessarily difficult. This feature opens images in Photoshop as tabs, not as separate floating windows. Make sure you set your images to open as windows not tabs.

Choose Photoshop - Preferences - Interface (Mac) or File - Preferences - Interface (Windows) to open the Interface panel of the Preferences dialog. In the Options area, uncheck Open Documents as Tabs. Click OK to save your setting.

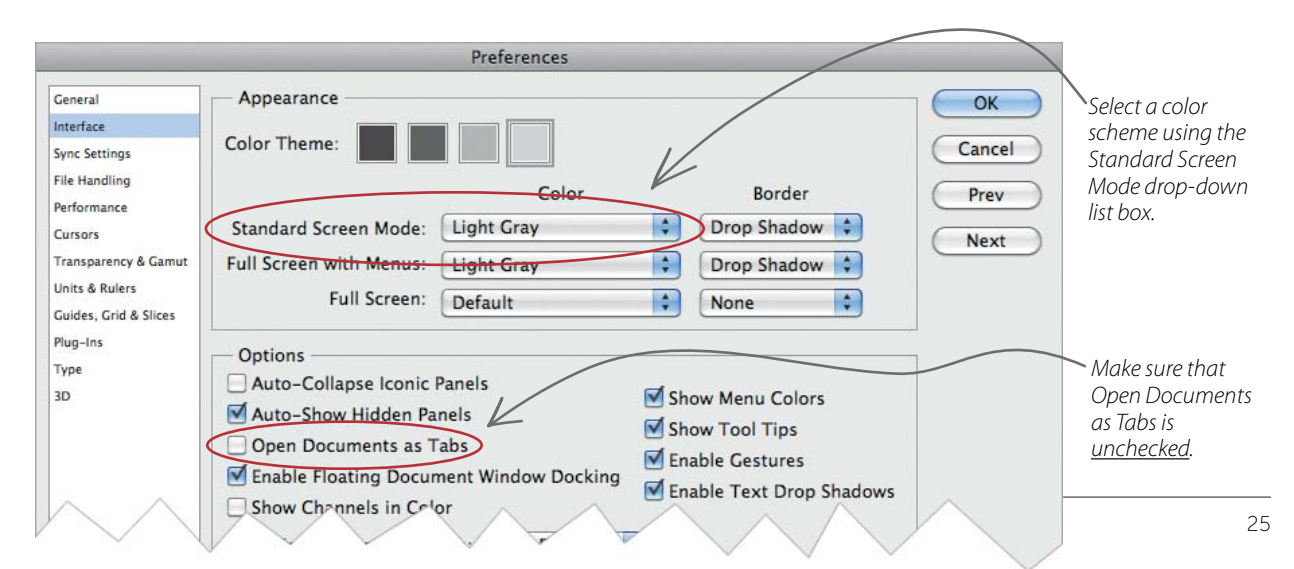

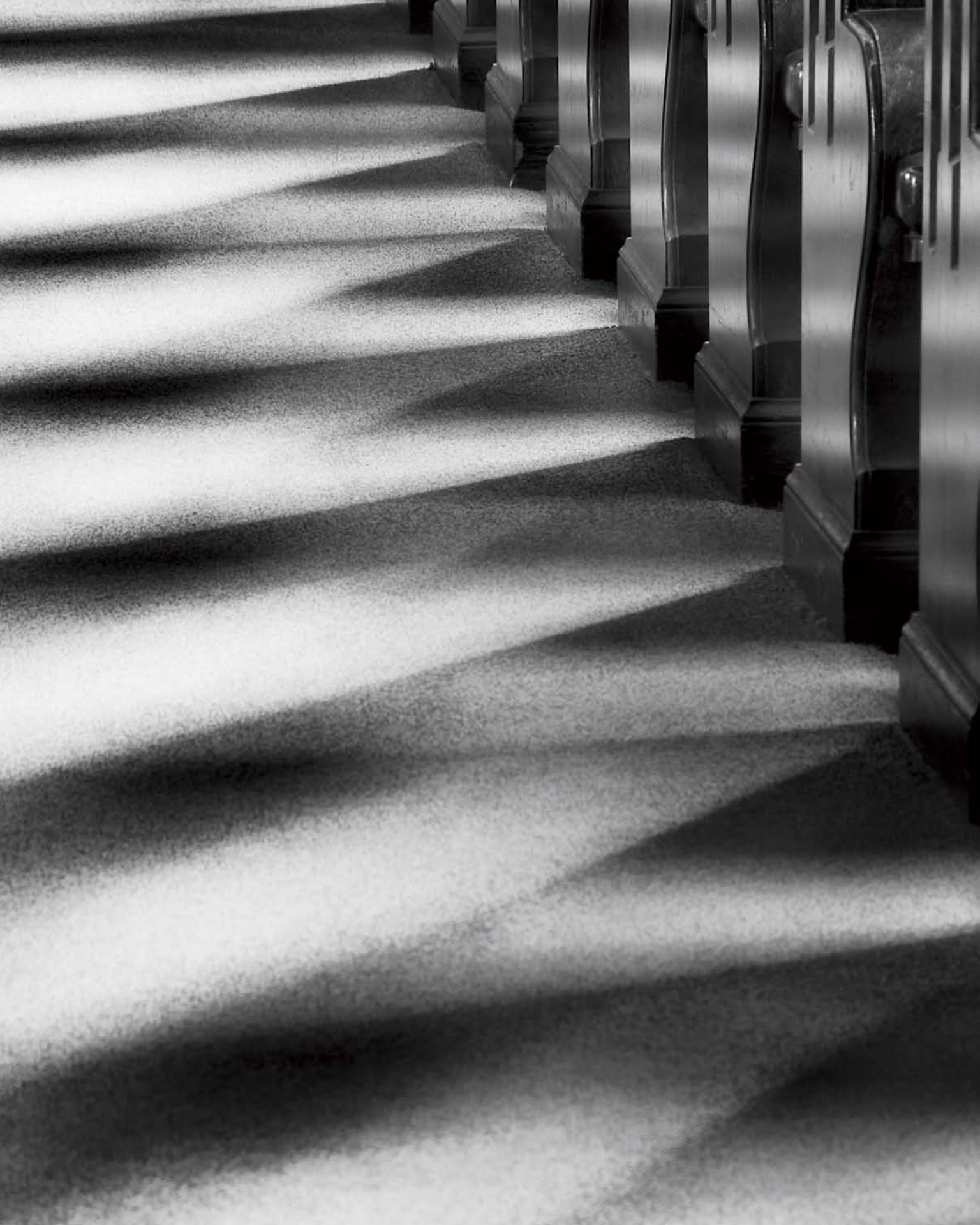

## Index

#### Α

adjusting exposure Adobe Camera RAW (ACR), using, 108-110 multi-RAW processing, using,  $112 - \overline{1}15$ adjustment layers, 38 Adobe Bridge, 108-109, 126, 144, 168, 188 Exposure slider, 108, 109 opening copy of image in Photoshop, 109 Workflow Options dialog, 108 - 109Adobe Camera RAW (ACR), 188, 108-110 Adobe Lightroom, 24, 111, 126, 188 Adobe Photoshop, 24-25, 126, 140, 141, 188 adjustment layers, 38 Background layer, 34 converting to normal, 34 Black & White adjustment layers, 168-169 blending modes, 45, 152, 155, 163 categories, 87-89 Color, 87 comparative, 91-95, 98 Darken, 71, 87 Difference, 87, 91-95 Divide, 91-95 Exclusion, 87, 91-95 Hue, 87 Lighten, 71, 73, 74, 87 Luminosity, 87 Multiply, 67, 71, 83-85, 87, 89, 143, 145, 152, 176 Normal, 71, 87, 89, 176 Overlay, 87, 89 Screen, 71, 73-81, 87, 89, 143, 152 setting on Layers panel, 35 Soft Light, 87, 178 Subtract, 91-95 Brush Tool, 46, 47, 51-57, 56, 59, 69, 73, 75, 81, 84, 85, 112, 120, 150, 168, 176, 179 and hand-HDR, 117-123 Brush Preset picker, 51, 52, 59 flow, setting, 52 opacity, setting, 52 Channels panel, 54, 156-157 Gradient Tool, 39, 59-65, 73, 75, 110, 112 Gradient picker, 59, 61 hand-HDR processing, and, 117, 120, 144-147, 150 multi-RAW processing, and, 110, 113

Ink Outlines filter, 150 layer masks. See layer masks layer stack, 44, 55, 56, 60, 92, 98, 112, 143, 178 creating, 44-45 layers. See layers. Layers panel, 34, 35, 46, 56, 145 Blending Mode drop-down list. 35 hiding a layer, 35 layer masks, and. See layer masks. Opacity slider, 35 thumbnails, 43, 45 Lens Blur filter, 146 Move Tool, 44, 60 Palette Knife filter, 150-151 palettes versus panels, 25 preferences, 25, 44 setting, 25 setting preferences, 25 Smart Objects, 111 Smart Sharpen filter, 146 Tool panel, 44, 59, 61 Unsharp Mask filter, 55-56 versions covered, 24-25 Watercolor filter, 150 Zoom Tool, 69 Adobe Photoshop Elements, 24 Adobe Photoshop HDR Pro, 125 alpha channel, 38 Aperture, 9, 15 apps, iPhone. See iPhone. automated HDR, 125-133. See also HDR applying tone curve, 125

#### В

background, 175-183, 183 blending with image, 176-177 canvas, 175, 183 fabric, 175 linen, 175 painted, 183 rice paper, 97, 120-121, 175, 176 silk, 175 textured, 16 Background layer, 34, 178, 179 converting to normal, 34 duplicating, 55 back lighting, 21 Black & White adjustment layers, 168 - 169black and white, 28, 167-173 composition, 27, 167 post-processing, and, 167-171 blending modes. See Adobe Photoshop, blending modes. blurring, 146 bracketed exposure sequence, 94, 117, 125, 141, 144, 152, 160, 168-169, 175, 176

for HDR, 118–119 shooting, 118–119 spacing, 118 Brush Tool. *See* Adobe Photoshop, Brush Tool.

#### С

calibrated monitor, 97, 109, 188 capturing a bracketed sequence, 118 card reader, 98 Channels panel, 54, 156-157 channels, inverting, 156, 161 Lightness (L) channel, 54 inverting, 157, 158, 159, 161, 163, 176-177 checkpoints, 140, 179 chiaroscuro lighting, 30 circular polarizer, 94 CMYK color, 155 Color blending mode, 87 color spaces, 155 CMYK, 155 diagram, 155 gamut, and, 109, 155 LAB, 24, 155-163 ProPhoto RGB, 109 RGB, 155 color temperature, 27 comparative blending modes, 98 composite image, 37, 39, 41, 53, 63 and HDR, 128-129 contrast, 83, 143 copyright notice and EXIF data, 98 Corel Photo-Paint, 24 Creative Photography Workflow diagram, 140 cross lighting, 30

#### D

Darken blending mode, 71, 87 depth-of-field, 15 Difference blending mode, 87, 91–95 digital painting, 18–103 directionality of light, 27 Divide blending mode, 91–95 drawing on a layer, 67–69 DSLR, 9, 102 tripod, not allowed, 94 weather, and, 10, 13, 30, 83, 107, 152–153 dynamic range, expanding, 107

#### Е

Exclusion blending mode, 87, 91–95 EXIF data, 98 exposure data, 15 histogram, 118 manual, 22 Exposure Value (EV), 117, 118–119

#### F

f-stops, 117 and RAW file exposure range, 117 file storage, 98. See also Workflow. fill lighting, 30 Florabella Texture collections, 175, 178, 179, 188 flower photography, 33, 128-129, 147, 175 backgrounds, and, 176-177 extending dynamic range, 120 HDR, and, 120-121 LAB color, and, 159, 176-177 light box, using, 97, 120–121, 128-129, 159 transparent, 21 Flypaper Textures, 188 focal-length equivalency, 15-16

#### G

gamut, and color spaces, 109, 155. See also color spaces. GIMP, 24 Gradient Tool. See Adobe Photoshop, Gradient Tool. grayscale, and layer masks, 38

#### Н

hand-HDR processing, 117-123, 133, 139, 140, 141, 188 flower photography, and, 120-121 layer masks, and, 120-121, 143-151 painting, and, 120-121, 143-151 shooting bracketed exposure sequences for, 118-119 HDR (High Dynamic Range), 117 automated, 125-133 flower photography, and, 120-121 hand-HDR processing, 117-123, 133, 139, 141, 188 motion, and, 133 running image through software twice, 126 shooting bracketed sequence for, 118-119 software, 126-127 tonal range, 118 Hide All layer mask. See layer masks, Hide All. high-key, 120 histogram, exposure, 118 Hue blending mode, 87 I

image files. *See also* workflow. copying, 44 storing, 97, 98 Ink Outlines filter, 150 iPhone, 10, 21, 22, 88-89, 102-103, 134–135, 184–185 camera apps, 21 layers, using in, 134 Lo-Mob. 88, 184-185 PhotoForge, 134-135, 184 Plastic Bullet, 184-185 Slow Shutter Cam, 102 Snapseed, 184 using HDR with, 185 ISO, 118

#### J

JPEG format, 98, 107 versus RAW, 22, 107

#### К

Kelvin temperature scale, 27 LAB color, 24, 94, 155-163, 176-177 adjustments, 94, 156-163 channels, inverting, 156, 161 Channels panel, 156-157 color opponent model, 156 converting to, 54, 156 Lightness (L) channel, inverting 157, 158, 159, 161, 163, 176-177 model, 156 landscape photography, 33, 59 layer masks, 24, 38-41, 43-49, 51, 59, 63, 73, 74–75, 83, 120, 139, 143–147, 163, 167, 176 creating, 43 definition, 38 hand-HDR processing, and, 117 Hide All (black), 38, 39, 45-46, 51, 53, 61, 110, 112, 140, 145, 150, 179 creating, 43, 45 hand-HDR processing, and, 117-123 multi-RAW processing, and, 110, 113 gradients, and, 39, 61, 75, 110, 113 multi-RAW processing, and, 110, 113 painting on, 46, 47, 56, 80, 84, 85, 120, 145–147, 168, 178-180 painting on in iPhone app, 134 Reveal All (white), 43, 47, 51, 80, 84, 85, 179 using to blend layers together, 60-61 layers, 24, 33-41, 63, 74-75, 98, 117, 120, 139, 143-147, 167 active, 35 stack, 33, 34, 37, 39, 43 Background, 34, 178, 179 blending modes, 71 blending using Gradient Tool, 60-61 copying, 44 defined, 33

drawing directly on, 67-69

duplicating, 67, 68, 80

flattening, 140

hand-HDR, using for, 39, 43-49, 60-63, 117-123, 141, 144-146 in iPhone app, 134 multi-RAW processing, using for, 110, 113 opacity, 34, 67-69, 80-81, 143 painting directly on, 67-69 Layers palette. See Layers panel. Layers panel. See Adobe Photoshop, Layers panel. layer stack, 44, 55, 56, 60, 92, 98, 112, 143, 178 creating, 44-45 Lens Blur filter, 146 light, 27-31, 33 chiaroscuro, 30 cross, 30 directionality, 27 emulating transparency, 30 fill, 30 framing with, 28 low, shooting in, 28 shooting in low, 28 light box, 80, 97, 159 flower photography, and, 120-121, 128-129, 159 Lighten blending mode, 71, 73, 74.87 Lo-Mob iPhone camera app, 88, 184-185 low light, shooting in, 28 Luminosity blending mode, 87

#### м

manual exposure, 22 Meditations, 16, 30, 34, 35, 45, 46, 87, 92, 111, 114, 125, 155, 175, 188 midtones, 88, 89 model photography, 16 monitor calibration, 97, 109, 188 Move Tool, 44, 60 multi-RAW processing, 22, 107-115, 139, 188 exposure, adjusting selectively with, 112–115 layer masks, and, 110, 113 Lightroom, using to open images with, 111 painting, and, 46, 56, 110, 113 tonal range, expanding with, 108-110 Multiply blending mode, 67, 71, 83-85, 87, 89, 143, 152, 176 selective darkening, using for, 83-84

#### Ν

neutral density filter, 94 Nik Color Efex Pro, 147, 150-151 Film Efex Pro, 179 Glamour Glow filter, 147, 152 HDR Efex Pro, 125, 126-127, 128, 133, 140, 141, 148, 183, 188 Silver Efex Pro, 84, 168-169, 170, 188 Tonal Contrast filter, 147 Normal blending mode, 71, 87, 89, 176

#### 0

opacity, of a layer, 34, 67-69, 80-81, 143 Opacity slider in Layers panel, 35 Options bar, 46, 51, 52 Brush Preset picker, using, 51 Brush Tool options, setting, 51 - 52gradient options, setting, 59 Gradient picker, using 59, 61 overexposure, 38, 60 overlay, adding to image, 21, 71, 139, 163, 181 Overlay blending mode, 87, 89 Ρ painting, digital, 18-103, 38, 46, 56,73 hand-HDR, and, 120-121 layer mask, on, 46, 56, 120, 145-147, 168 layers, on, 67-69 PhotoForge, 134-135, 184 Photomatix, 125, 126-127, 140, 148, 188 Pixel Bender, 149, 188 Oil Paint filter, 53 Plastic Bullet iPhone camera app, 184-185 portrait photography, 33 post-processing, 9, 10, 13, 21, 24, 83, 104-135 automated HDR, 125-132 black and white images, 28, 167-169 blending modes. See Adobe Photoshop, blending modes. Creative Photography Workflow, 140 flower photography, 33, 128-129, 147 hand-HDR, 117-123, 133, 139, 140, 141, 188 informing image creation, 10, 74, 107, 152-153 in iPhone app, 134 multi-RAW, 22, 107-115, 140, 188 workflow, 10, 13, 97-101, 139-141 diagram, 140 pre-visualization, 9, 15, 74 printing and monitor calibration, 97, 109, 188 ProPhoto RGB color space, 109

R

RAW file format, 98, 107, 108-110, 112-113, 117, 118-119, 139, 143, 144, 167, 168 versus JPEG, 22, 107 Reveal All layer mask. See layer mask, Reveal All. RGB color, 155 converting to LAB, 54, 156 S

Screen blending mode, 71, 73-81, 87, 89, 143, 152 using for selective lightening, 80 - 81

selective darkening, 83-84 exposure adjustment, 112-115 lightening, 80-81 sharpening, 54-57, 146 sensor size and focal length, 9, 15 - 16sharpening, 146 selective, 54-57 shutter speed, 9, 118-119 Slow Shutter Cam iPhone camera app, 102-103 Smart Objects, 111 Smart Sharpen filter, 146 Snapseed iPhone camera app, 184 soft box, 139 Soft Light blending mode, 87, 178 source layer, 44 stacking images, 74-79 Subtract blending mode, 91-95

#### т

target layer, 45 textures, 16, 17, 18-19, 21, 71, 175-183 adding as overlay, 21, 71, 139, 163, 181 Florabella collections, 175, 178, 179, 188 Flypaper, 188 using to change scene, 178-180 tonal range, 143 extending, 107, 168 shooting bracketed exposure sequence for, 118-119 using multi-RAW processing to expand, 108-110 Tool panel, 44, 59, 61 Foreground and Background colors, setting, 61, 75 Topaz Adjust, 188 Simplify, 150-151, 183, 188 BuzSim filter, 150–151 Woodcarving filter, 150-151, 183 Translucent flowers. See flower photography. Transparency. See also flower photography. emulating, 30 shooting on a light box, for, 97, 159

#### U

underexposure, 38, 43, 60 Unsharp Mask filter, 55-56

#### W

Watercolor filter, 150 Weasley, Arthur, 125 white balance, 27 workflow, 10, 13, 97-101, 139-141 Creative Photography diagram, 140

#### Х

X-rite, ColorMunki, 188

#### Ζ

Zen, 107, 111, 114, 170, 188 Zoom Tool, 69

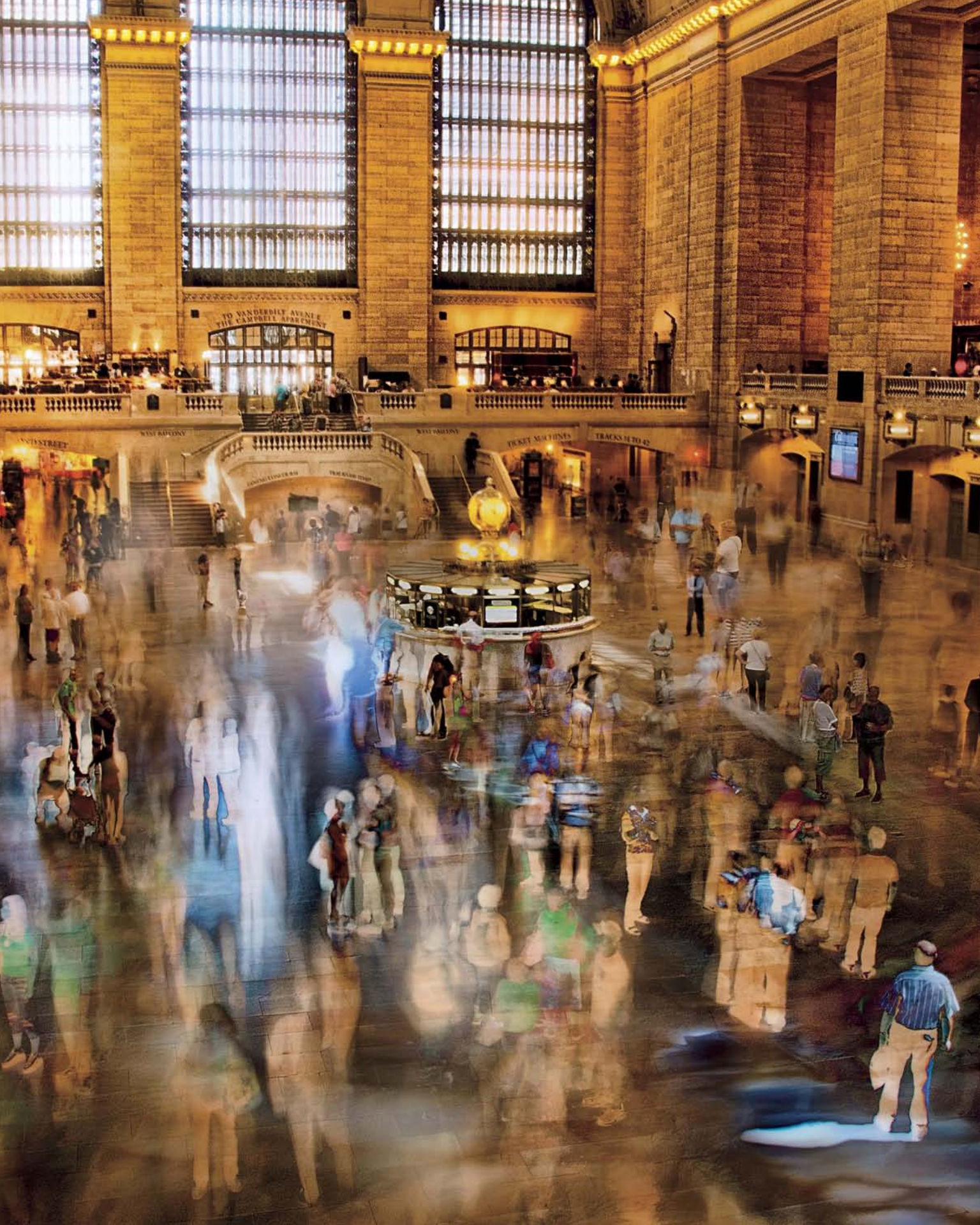